| Infrared                            | .13-2  |
|-------------------------------------|--------|
| Transferring Files via Infrared     | . 13-3 |
| IC Transmission                     | .13-5  |
| Transferring Files via IC Transmiss | ion    |
|                                     | . 13-6 |
| Mass Storage                        | .13-7  |
| Connecting to PC                    | . 13-7 |

| Backup                       | 13-8    |
|------------------------------|---------|
| Basics                       | 13-8    |
| Backup & Restore             | 13-9    |
| S! Addressbook Back-up (SAB) | .13-10  |
| About SAB                    | 13-10   |
| Backup & Restore             | . 13-12 |
| Additional Functions         | 13-13   |
| Troubleshooting              | 13-15   |

13 Connectivity & File Backup

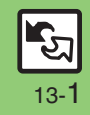

## Infrared

Wirelessly transfer files between 831SH and compatible devices.

### **Transferable Files**

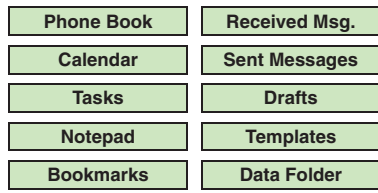

- Copy/forward protected files are not transferable.
- Some files may not be transferable; some settings may be lost, or files may not be saved properly. For details, see "Troubleshooting" at the end of this chapter.

## **Getting Started**

### Infrared Precautions

Align Infrared Ports of both devices.

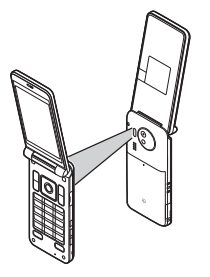

- Do not place objects between devices.
- Keep Infrared Ports aligned during transfer.
- Do not look into Infrared Port during infrared transmissions. Eyesight may be affected.

### **Transfer Options**

| One File<br>Transfer | Transfer single files          |
|----------------------|--------------------------------|
| All File<br>Transfer | Transfer all files by function |

- Some transfer options may be unavailable depending on file type.
- Transfer Memory Card files one by one.

### Authorization Code

• Four-digit code required for infrared transfers. All File Transfers possible when codes match. (Authorization Code is changeable for each transfer.)

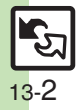

## **Transferring Files via Infrared**

### **Receiving Files**

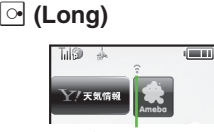

🗟 appears

- Infrared is activated. (Alternatively, activate it via Main Menu.)
- Handset receives files if sent within three minutes.
- Handset must be in Standby to accept connection requests.
- To cancel infrared, Long Press .

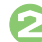

## **Connection request arrives**

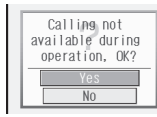

**Request Window** 

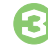

Perform subsequent operations

• To cancel transfer, press 🖙.

### Advanced

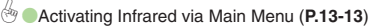

| Subsequent Operations                                                                        |
|----------------------------------------------------------------------------------------------|
| One File Transfer<br><i>Yes</i>                                                              |
| <ul> <li>If save location confirmation appears,<br/>select a location and press .</li> </ul> |
| All File Transfer (Adding Files)<br><i>Yes</i> ♦ ● ♦ Enter Handset Code ♦                    |
| <ul> <li>● Enter Authorization Code ●</li> <li>● As New Items ● ●</li> </ul>                 |
| All File Transfer (Overwriting<br>Existing Files)                                            |
| Yes  → Enter Handset Code  →                                                                 |
| ● ◆ Delete All & Save ◆ ● ◆ Yes                                                              |
| <ul> <li>Ear Phone Back, My Details excent</li> </ul>                                        |

 For Phone Book, My Details except handset phone number is overwritten as well.

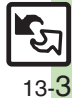

#### Infrared

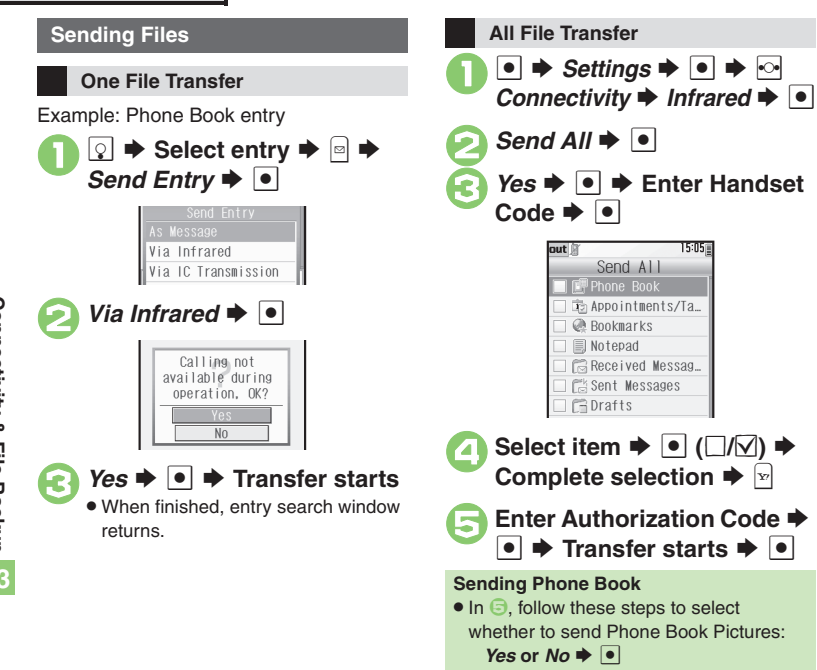

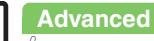

13-4

## **IC Transmission**

Wirelessly transfer files between 831SH and compatible devices.

- For transferable files, see P.13-2.
- Cancel IC Card Lock beforehand.
- Disconnect Headphones, USB Cable and AC Charger beforehand.

### **Getting Started**

### IC Transmission Precautions

Align  $\overline{\nearrow}$  logos of both devices.

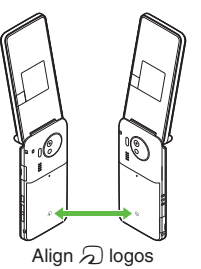

Keep  $\overline{\ensuremath{\mathcal{D}}}$  logos aligned during transfer.

### **Transfer Options**

| One File<br>Transfer | Transfer single files          |
|----------------------|--------------------------------|
| All File<br>Transfer | Transfer all files by function |

- Some transfer options may be unavailable depending on file type.
- Transfer Memory Card files one by one.

#### Authorization Code

 Four-digit code required for IC transfers. All File Transfers possible when codes match. (Authorization Code is changeable for each transfer.)

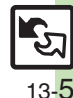

Advanced

## **Transferring Files via IC Transmission**

All File Transfer (Overwriting)

### **Receiving Files**

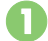

## **Connection request arrives**

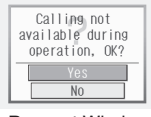

**Request Window** 

- Handset must be in Standby to accept connection requests.
- Perform subsequent operations
  - To cancel transfer, press 🖻

### **Subsequent Operations**

■ One File Transfer Yes ◆ ● ◆ Yes ◆ ●

- If save location confirmation appears, select a location and press •.
- All File Transfer (Adding Files) Yes ⇒ ● ⇒ Enter Handset Code ⇒
  - ◆ Enter Authorization Code ◆
  - ♦ As New Items ♦ ●

Advanced

Existing Files) 🖲 🕈 Settings 🕈 💽 🌩 🖂 Yes 

Yes Enter Handset Code Connectivity 
IC Enter Authorization Code Transmission 🔶 💽 Delete All & Save ♥ ● ♥ Yes ♥ ● For Phone Book, My Details except handset Til® 15:05 phone number is overwritten as well. IC Transmission Sending Files Send All IC Transmission Menu **One File Transfer** Send All 🌩 💽 Example: Phone Book entry I● ➡ Enter Handset 🔉 🌩 Select entry 🗉 Yes 🌩 Code 🗭 💿 Send Entry 15:05 Send All Via Infrared 🙃 Appointments/Ta. Via IC Transmission Bookmarks Select item  $\blacktriangleright$  ( $\Box/\Box$ )  $\blacklozenge$ Complete selection **+** Via IC Transmission 🜩 💽 Enter Authorization Code Calling not available during Transfer starts operation, OK? Sending Phone Book • In (5), follow these steps to select whether to send Phone Book Pictures: Yes 🌩 💿 Transfer starts Yes or No 🌩 💿

All File Transfer

Sending My Details Sending non-Phone Book files (P.13-13)

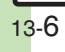

## Connecting to PC

### Accessing Memory Card from PC

Connect handset to a PC via USB Cable to access Memory Card from the PC without removing the card from handset.

- USB Cable may be purchased separately.
- If handset is connected to a PC via USB Cable, disconnect it first.

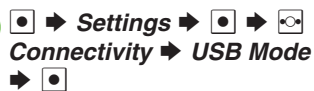

## Mass Storage 🗭 💽

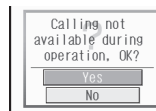

Yes 🌩 💽

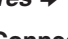

# Connect handset to a PC via

USB Cable

• Use PC to access Memory Card.

#### ♦ Yes ♦ ● ¥? Connection ends

 Safely remove handset (recognized as removable hardware device) on the PC, then disconnect USB Cable.

### Utility Software (Japanese)

For more PC-related operations. download Utility Software (including USB Cable driver) from the following URL.

 Utility Software http://k-tai.sharp.co.ip/download/tools/utilitv/

#### **Mobile Data Communication Fees**

 Using the Internet by connecting handset to PC/PDA via USB Cable may incur high charges as large-volume packet transmissions tend to occur in a short period of time.

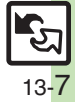

## **Basics**

Back up information to Memory Card, and restore to handset as needed.

### Supported Items

Select items to back up, or transfer all at once.

Items with <sup>\*</sup> are selectable at once via *Check Selection* in Options menu.

| Phone Book             | Drafts          |
|------------------------|-----------------|
| Calendar               | Templates       |
| Tasks <sup>*</sup>     | Contents Keys   |
| Bookmarks <sup>*</sup> | Data Folder     |
| Notepad <sup>*</sup>   | S! Town         |
| Received Msg.*         | Mail Groups     |
| Sent Messages*         | User Dictionary |

### Precautions

- Not available if battery is low.
- Some items may not be transferable; some settings may be lost, or files may not transfer properly. For details, see "Troubleshooting" at the end of this chapter.

### **Transferring All Items**

- Use blank Memory Card for Backup All Items. Do not use the card to save other files after Backup All Items; backed up content may not be restored properly.
   Contents Keys
- Moving Keys to Memory Card creates a
- Moving Keys to Memory Card creates a special file. Performing Backup again on the same Memory Card overwrites that file. Perform Restore beforehand.

**Connectivity & File Backup** 

13

## **Backup & Restore**

Handset to Memory Card

Follow these steps to back up selected items at once:

💽 🕈 Settings 🕈 💽 🌩 🖂 Connectivity 
Backup/ Restore 🔶 💽

> Til® 15:05 Backup/Restore Backup Selected Items Restore All Items Restore Selected Items Settings/Manage

Backup/Restore Menu

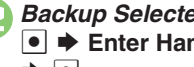

Backup Selected Items Enter Handset Code 

Yes 🌩 💿

Select item  $\blacktriangleright$  ( $\Box/\Box$ )  $\blacktriangleright$ **Complete selection** 

• For Phone Book, confirmation appears. Choose Yes or No and press •.

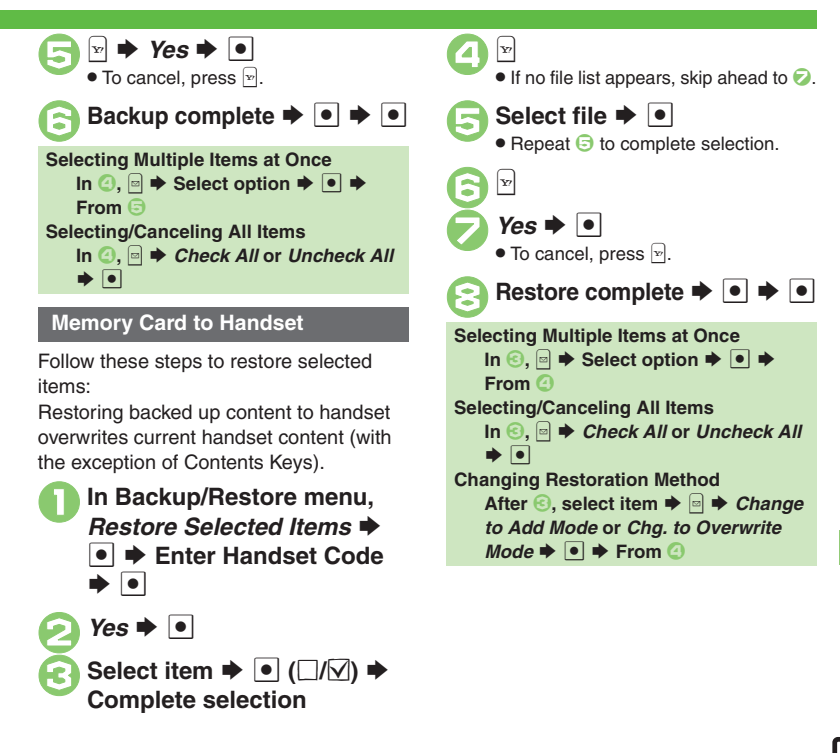

## Advanced

## **About SAB**

Back up Phone Book content in SAB; add Phone Book changes to SAB anytime. Edit SAB online via PC; add SAB changes to Phone Book anytime. Restore lost or altered Phone Book content from SAB.

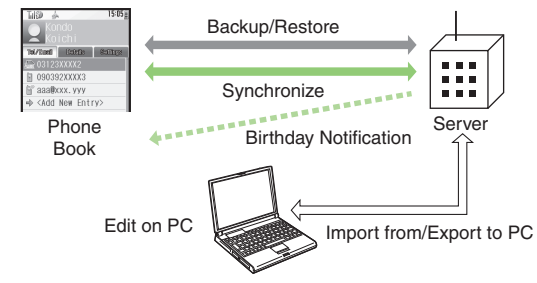

- SAB requires a separate contract and basic monthly fee.
- Use SAB to add Phone Book content to a new compatible SoftBank handset; some conditions apply (P.13-11).
- Use a PC to edit SAB online.
- For more about SAB, see the corresponding Website (P.15-22).
- Sync commands (Backup, Restore and Synchronize) all incur transmission fees.

## **SAB Sync Commands & Features**

| Backup/                  | Backup                                                           | Export Phone Book content to SAB <sup>1</sup>              |
|--------------------------|------------------------------------------------------------------|------------------------------------------------------------|
| Restore                  | Restore                                                          | Import SAB content to Phone Book <sup>2</sup>              |
|                          | Synchronize                                                      | Synchronize Phone Book and SAB <sup>3</sup>                |
| Synchronize              | Sync from Client                                                 | Add Phone Book changes to SAB <sup>4</sup>                 |
|                          | Sync from Server                                                 | Add SAB changes to Phone Book <sup>5</sup>                 |
|                          | Import from PC                                                   | Upload PC address book info to SAB                         |
| Edit on PC               | Export to PC                                                     | Export SAB content to PC address book                      |
| Birthday<br>Notification |                                                                  | SAB sends reminders via SMS to<br>handset                  |
| Send                     | Email Address<br>Notification <sup>7</sup>                       | Send new handset mail address to specified addresses       |
| Nouse                    | "Disaster Message<br>Board" Message<br>Notification <sup>8</sup> | Send emergency message board update to specified addresses |
| Spam Filter              | Tomodachi<br>Email Filter <sup>9</sup>                           | Always accept messages from<br>mail addresses saved in SAB |

<sup>1</sup>Any existing SAB content is deleted.

<sup>2</sup>Any existing Phone Book content is deleted.

<sup>3</sup>If the same entry item is edited in Phone Book and SAB, SAB content is referenced.

<sup>4</sup>Unrelated SAB changes remain.

<sup>5</sup>Unrelated Phone Book changes remain.

<sup>6</sup>Access this function via handset or a PC.

<sup>7</sup>Backup resets notification setting; handset address is sent to all addresses.

<sup>8</sup>Backup resets notification setting; updates are not sent to any address.

<sup>9</sup>Export Phone Book content to SAB beforehand.

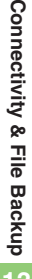

## Service Usage Outline

## **Complete Contract**

Visit a SoftBank Shop, dial 157 from a SoftBank handset for SoftBank Mobile Customer Center, General Information or access My SoftBank (Japanese) via Yahoo! Keitai.

## **Receive User ID & Password**

### After subscription, user ID and password arrive via SMS.

• User ID and password are required to use SAB via a PC.

## Use SAB

Export Phone Book content to SAB.

## Precautions

### Unsynchronizable Items

SAB restoration cancels these Phone Book settings:

- Picture, Tone/Video, Vibration
- Unintentional Phone Book or SAB Content Deletion
- When no Phone Book content exists, selecting *Synchronize*, *Sync from Client* or *Backup* deletes all SAB content.
- When no SAB content exists, selecting *Synchronize*, *Sync from Server* or *Restore* deletes all Phone Book content.

## ■ Phone Book ⇔ SAB Content Capacity Disparities

When the number of savable items varies between Phone Book and SAB entries, Synchronization reflects lower limit.

### Contract Termination

SAB content is deleted upon contract termination.

- SAB Transfers to New Handsets
- SAB-Compatible 3G Handsets SAB remains as last saved and is fully accessible.
- Other 3G Handsets SAB remains as last saved and is accessible via PC.
- V3/V4/V5/V6/V8 Series
   Service contract is terminated and SAB content is deleted.

## When Double Number is Active

Regardless of usage mode setting, all Phone Book content is backed up.

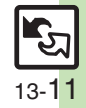

## **Backup & Restore**

Backup (Phone Book  $\rightarrow$  SAB)

Any existing SAB content is deleted.

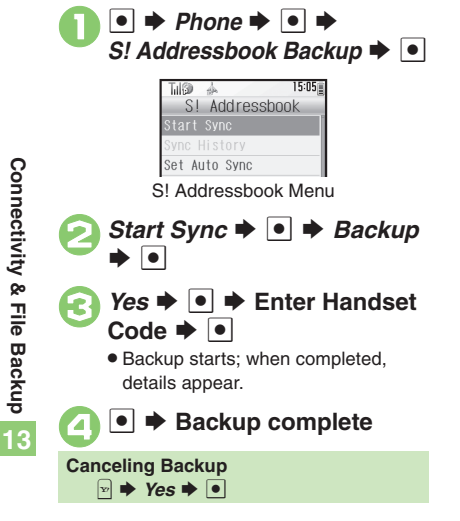

### Restore (SAB $\rightarrow$ Phone Book)

Any existing Phone Book content is deleted.

- In S! Addressbook menu, Start Sync ➡ ● ➡ Restore ➡ ●
- Yes ⇒ ⇒ Enter Handset Code ⇒ ●
  - Restore starts; when completed, details appear.

💽 🗩 Restore complete

Canceling Restore  $\searrow \Rightarrow Yes \Rightarrow \bigcirc$ 

### Synchronizing Phone Book

Synchronize Options:

| Synchronize         | Synchronize Phone Book and SAB   |
|---------------------|----------------------------------|
| Sync from<br>Client | Add Phone Book changes to SAB    |
| Sync from<br>Server | Add SAB changes to<br>Phone Book |

If this is your first use of SAB (new handset), Synchronization is performed via Synchronize regardless of selection.

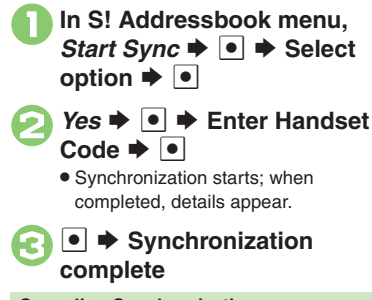

#### 

Advanced

### Confirming user ID & password Auto synchronization Opening log (P.13-14)

13-**1**2

## **Additional Functions**

### Infrared

| Activating Infrared<br>via Main Menu | ● → Settings → ● → O Connectivity →<br>Infrared → ● → Switch On/Off → ● → On(3<br>min.) → ●                   |
|--------------------------------------|----------------------------------------------------------------------------------------------------|
| Sending My Details                   | ● ⇒ 10 ⇒ ⇒ Send My Card ⇒ ● ⇒ Via<br>Infrared ⇒ ● ⇒ Yes ⇒ ● ⇒ Transfer starts                                 |
| Sending<br>non-Phone Book<br>files   | In file list, select file → ○ → Send (or Send/<br>Blog) → ● → Via Infrared → ● → Yes → ●<br>→ Transfer starts |

## IC Transmission

| Disabling one file reception       | ● ◆ Settings ◆ ● ◆ ▷ Connectivity ◆ IC<br>Transmission ◆ ● ◆ Recv. Forwarded ◆ ●<br>♦ Off(Disabled) ◆ ●             |
|------------------------------------|----------------------------------------------------------------------------------------------------|
| Sending My Details                 | ● ◆ IO ◆ ● ◆ Send My Card ◆ ● ◆ Via IC<br>Transmission ◆ ● ◆ Yes ◆ ● ◆ Transfer<br>starts                           |
| Sending<br>non-Phone Book<br>files | In file list, select file ⇒  → Send (or Send/<br>Blog) ⇒ ● ⇒ Via IC Transmission ⇒ ● ⇒<br>Yes ⇒ ● ⇒ Transfer starts |

### Backup

### Backup & Restore

| Backing up all items        |                                                                                                    |
|-----------------------------|----------------------------------------------------------------------------------------------------|
| Encoding data for<br>backup | <ul> <li>Settings</li> <li>Settings</li> <li>Settings/Manage</li> <li>Encode Settings</li> <li>Select item</li> <li>On &lt;</li> <li>Available for Phone Book, Messaging folders, Calendar and Tasks.</li> </ul> |
| Restoring all items         | <ul> <li>Settings</li> <li>Settings</li> <li>Restore All Items</li> <li>Enter Handset Code</li> <li>Yes</li> <li>Restore complete</li> <li>Settings</li> </ul>                                                   |
| Backup Files                |                                                                                                    |
| Deleting backup<br>files    | Settings      e      Connectivity     Backup/Restore     e      Settings/Manage     File Management     • Select item     Select file     • (□/☑)     Complete                                                   |

selection  $\Rightarrow$   $\searrow$   $\Rightarrow$  Yes  $\Rightarrow$   $\bullet$ 

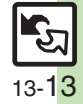

### Additional Functions

## S! Addressbook Back-up

| Confirming user ID<br>& password | P → メニューリスト → ● → My SoftBank →     ● → English → ● → Password confirmation     for S! Address Book → ● → Follow onscreen     instructions                                                                                    |
|----------------------------------|----------------------------------------------------------------------------------------------------|
| Auto<br>synchronization          | Start Here       ●       ◆       Phone       ●       ◆       St Addressbook         Backup       ●       ●       ◆       Enter         Handset Code       ●       ●       See below                                           |
|                                  | Activating<br>Set On/Off  On  On  On  On  On  On  On  On  On  On                                                                                                    |
|                                  | Changing Auto Sync Frequency<br>Set On/Off • • • On • • • Set Frequency<br>• • Select frequency • • Enter/select<br>date/time/day of the week • •<br>• For After Editing Ph.Book(10 min.), omit steps for<br>date, time, etc. |
|                                  | Changing Auto Sync Command<br>Set On/Off → ● → On → ● → Set Sync Mode<br>→ ● → Select command → ●                                                                                                    |
| Opening log                      | ● → Phone → ● → SI Addressbook Backup<br>→ ● → Sync History → ● → Select record →<br>●                                                                                                    |

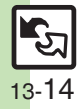

## Troubleshooting

### **File Transfer**

## (?)

#### Some files are not received

 If storage limit is reached during transfers, remaining files will not be received.

# Cannot receive/accept connection requests even when Infrared is On

- · Handset may not be in Standby.
- Keypad Lock/Function Lock may be active.
- Software Update may be in progress.

#### Phone Book settings are lost

- One file transfer resets these settings:
  - Category, Tone/Video, Vibration, Secret
- Picture setting may be lost depending on image; send the image separately and reassign it.

### Calendar/Tasks settings are lost

- One file transfer resets these settings:
  - Alarm Tone/Video, Secret, S! Friend's Status

## 8

### Bookmarks are not saved properly

- Large Bookmarks may not be received correctly.
- Streaming Bookmarks are saved as Yahoo! Keitai Bookmarks.

#### Messages are not saved properly on handset

- Messages may not be received depending on the size.
- Messages received via One File Transfer are saved to Other Documents folder and cannot be used as messages.
- Sky Mail may be received as S! Mail when transferred from other SoftBank handsets via All File Transfer.
- In All File Transfers, overwriting messaging folders deletes sort keys.

#### ? Me on

#### Messages are not saved properly on recipient devices

- Mail Notices are saved as messages, invalidating complete message retrieval.
- When sending messages to other handset models via All File Transfer, Spam Folder messages may be saved to the incoming message folder.
- When sending Draft messages to other handset models via All File Transfer, only the first entered recipient may remain or SMS addressed to multiple recipients may not be saved.

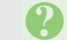

### Cannot find files in DCIM folder

 Received files in DCIM folder are saved to Pictures folder.

Infrared

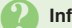

### Infrared transfer fails

- Infrared Port may be obstructed by dust, etc.; clean with a soft cloth.
- Transfers may fail in direct sunlight, under fluorescent lighting or near infrared equipment.

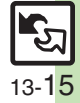

### **Backup & Restore**

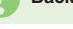

- Backup fails
- Check handset/Memory Card memory; backup may fail if the memory is low.

### Some files are not restored

• If storage limit is reached during Restore, remaining files will not be restored.

#### Cannot use backup files on other SoftBank handsets or PCs

 Some backup files may not be usable on other SoftBank handsets or PCs.

### Cannot open backup files

 Some backup files may open only after being restored to handset.

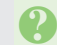

### Phone Book settings are lost

 Picture setting may be lost depending on image; send the image separately and reassign it.

### Messages are not saved properly

- Transfer may delete sort keys.
- Mail Notices are restored as messages, invalidating complete message retrieval.

### Bookmarks are not saved properly

- Yahoo! Keitai, Streaming and PC Site Browser Bookmarks are all backed up as a single file.
- Streaming Bookmarks are saved as Yahoo! Keitai Bookmarks.

#### Exporting Backed Up Data to Other SoftBank Handsets

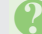

### Messages are not saved properly

- If spam filter is available on recipient handset, Spam Folder messages are saved in spam folder regardless of the setting. (If unavailable, they are saved as normal received messages.)
- When restoring Draft messages, only the first entered recipient may remain or SMS addressed to multiple recipients may not be saved.

### Importing Data Backed Up on Other SoftBank Handsets

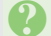

### Messages are not saved properly

- Messages may not be restored depending on the size.
- Sky Mail may be restored as S! Mail.

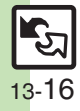